## **Checklist Lookup Option**

On the Services page select "Add a Service".

| Services |                    | ADD A SERVICE<br>Need help creating a Service? |
|----------|--------------------|------------------------------------------------|
| Q Search | 513 Services found | First Previous <b>1</b> 2 3 4 5 Next Last      |

\_\_\_\_\_

## Select "Validate Scans Online with a Database".

| Create Service          |                                                  |        |  |                                                                                                    |   |  |  |
|-------------------------|--------------------------------------------------|--------|--|----------------------------------------------------------------------------------------------------|---|--|--|
| Type to begin filtering |                                                  |        |  | 𝛞 Create demo service                                                                                 | ] |  |  |
| Ê                       | Record Scans Save barcode values after scanning. | →<br>Q |  | Validate Scans with a Database       →         Check each scanned barcode against a database.       ● |   |  |  |

-----

On the TYPE tab name the Service. Optionally add text or HTML instructions for the app user. Create or select a database. Optionally make Duplicates = "Valid".

| Edit Service "Pick-Deliver-Receive Without Barcodes" - Step 1                       |                   |                          |                     |                                    |       |            |   |                 |
|-------------------------------------------------------------------------------------|-------------------|--------------------------|---------------------|------------------------------------|-------|------------|---|-----------------|
| 🗋 Туре                                                                              |                   | 8 Users                  | >                   | Questions                          | >     | 😋 Advanced | > | ⊂ Done!         |
| YOUR SERVICE typ<br>This cannot be changed.                                         | be is <b>Va</b>   | lidate Scar              | ıs Onlir            | ne                                 |       |            |   | Save and Contin |
| Name                                                                                |                   |                          |                     |                                    |       |            |   |                 |
| Pick-Deliver-Receive With                                                           | out Barcodes      | ;                        |                     |                                    |       |            |   |                 |
| Description<br>Provides instructions to users after                                 | the service is se | lected. Can include HTMI | See <u>our know</u> | <u>ledge base</u> for more informa | tion. |            |   |                 |
| <html><br/><head><br/><meta co<br="" name="viewport"/><style></style></head></html> |                   |                          |                     |                                    |       |            |   |                 |

\_\_\_\_\_

\_\_\_\_\_

On the Users tab, add mobile app users to this service for on-site lookup.

If you want your app users to enter a quantity, on the Questions tab select "Add a Question" and create one or more question prompts.

| Edit Service "Pick-Deliver-Receive Without Barcodes" - Step 3                                                                                               |                                                                                              |                                                                                    |                                        |                        |                   |  |  |  |
|----------------------------------------------------------------------------------------------------|----------------------------------------------------------------------------------------------|------------------------------------------------------------------------------------|----------------------------------------|------------------------|-------------------|--|--|--|
| 🗋 Туре                                                                                                    | 8 Users                                                                                      | ⑦ Questions                                                                        | •                                      | Advanced               | C Done!           |  |  |  |
| Optional: Choose Que<br>What Are Questions?<br>Questions are codeREADr's method of data collection<br>user can add their own info. On this page, you can de | estions<br>n. They ask the mobile user for more in<br>cide at which point in scanning your q | uput in the form of multiple choice, che<br>uestions will be presented to your mol | ckboxes, or a text fiel<br>vile users. | d in which the         | Save and Continue |  |  |  |
| Select the order of questions asked upon                                                                                                    | each scan by dragging questi                                                                 | ons in the fields below                                                            |                                        |                        | Add a Question    |  |  |  |
| Ask once but submit with each scan                                                                                                    |                                                                                              | +                                                                                  | Available G                            | Questions              |                   |  |  |  |
| Dro                                                                                                    | p any <b>Question</b> here                                                                   |                                                                                    | Type to fil                            | lter available questio | ns                |  |  |  |
| Ask before submitting any scan                                                                                                    |                                                                                              |                                                                                    | = 👸 C                                  | Q Date HTML            | /+                |  |  |  |
| Dro                                                                                                    | p any <b>Question</b> here                                                                   |                                                                                    |                                        | OV Validation          | <i>»</i> +        |  |  |  |
|                                                                                                    |                                                                                              |                                                                                    | = <b>व्</b> रु ८०                      | ocation Ricoh          | /+                |  |  |  |
| Optional Prompt<br>for Quantity                                                                                                    | Scan is Submitted                                                                            |                                                                                    | ≡ ¶ु st                                | tep 3 Comment          | <i>I</i> +        |  |  |  |
| Ask after submitting any scan                                                                                                    | •                                                                                            | +                                                                                  | [≡ 😭 st                                | tep 2 Comment          | Ø+                |  |  |  |
| = ¶3 Enter Quantity:                                                                                                    |                                                                                              | <b>♀*</b> <i>*</i> <b>~ -</b>                                                      | (≡ 😭 st                                | tep 1 Comment          | Ø+                |  |  |  |
|                                                                                                    |                                                                                              |                                                                                    | 🔳 🗐 🏹 Ті                               | mestamp Step 3         | ø +               |  |  |  |
| Valid Scan                                                                                                    |                                                                                              | valid or Error Scan                                                                | ( = الم                                | mestamp Step 2         | /+                |  |  |  |
| Ask after submitting a valid scan                                                                                                    | + Ask after submitti                                                                         | ing a non valid 📕                                                                  | ∎ 😜 st                                 | tart Step 1            | /+                |  |  |  |
| Drop anv Question here                                                                                                    | scan                                                                                         |                                                                                    | ד   = ¶ר סו                            | ate/Time 1             | <i>*</i> + •      |  |  |  |

\_\_\_\_\_

On the Advanced Step, select the suggested options noted below.

| Edit Service "Pick-Deliver-Receive Without Barcodes" - Step 4      |                                           |                                 |                     |                         |       |            |  |                   |
|--------------------------------------------------------------------|-------------------------------------------|---------------------------------|---------------------|-------------------------|-------|------------|--|-------------------|
| 🗋 Туре                                                             |                                           | 8 Users                         | $\geq$              | Questions               |       | O Advanced |  | 🟳 Done!           |
| Advanced Set                                                       | tings                                     |                                 |                     |                         |       |            |  | Save and Continue |
| Scanner Config                                                     | uration:                                  |                                 |                     |                         |       |            |  |                   |
| Improve performa     Add Scanner Cu                                | nce by targeting<br>stomisation           | the barcode forma               | at(s) of this serv  | /ice.                   |       |            |  |                   |
| A                                                                  |                                           |                                 |                     |                         |       |            |  |                   |
| Access:                                                            |                                           |                                 |                     |                         |       |            |  |                   |
| Allow users to dele                                                | ete scans saved                           | on device.                      |                     |                         |       |            |  |                   |
| Allow users to edit                                                | answers saved                             | on device.                      |                     |                         |       |            |  |                   |
| Allow users to view                                                | v otner users' sc                         | ans.                            |                     |                         |       |            |  |                   |
| Allow users to edit     Eorbid users from                          | backing up coar                           | is on dovico whon               | connectivity fa     | ile                     |       |            |  |                   |
| This service should                                                | d only be active                          | for a limited durati            | on                  |                         |       |            |  |                   |
|                                                                    | a only be active                          | for a limited durat             | 011.                |                         |       |            |  |                   |
| On-device:                                                         |                                           |                                 |                     |                         |       |            |  |                   |
| <ul> <li>Duplicate scans or<br/>(This only applies when</li> </ul> | n-device are INV<br>n scanning to the dev | ALID.<br>vice and only checks a | gainst the scans cu | rrently on the device.) |       |            |  |                   |
| Auto Sync (auto u)<br>Please visit <u>HERE</u> before              | pload saved sca<br>are using this feature | ns and download i               | new databases       | ).                      |       |            |  |                   |
| (optional) System                                                  | nc scans directly                         | to my server.                   |                     |                         |       |            |  |                   |
| Email me when or                                                   | 1-device scans a                          | re uploaded.                    |                     |                         |       |            |  |                   |
| Capturing:                                                         |                                           |                                 |                     |                         |       |            |  |                   |
| Add Middleware                                                     |                                           |                                 |                     |                         |       |            |  |                   |
| Alter Scan Value (                                                 | Learn More).                              |                                 |                     |                         |       |            |  |                   |
| Alter Response Value                                               | alue (Learn More                          | .).                             |                     |                         |       |            |  |                   |
| Auto-Next Scan (p                                                  | auses for answe                           | er input).                      |                     |                         |       |            |  |                   |
| Only when valid<br>Halts when result is                            | 1.<br>invalid or connectio                | n fails while scanning o        | online.             |                         |       |            |  |                   |
| <ul> <li>Always. (Save in<br/>If connection fails, I</li> </ul>    | f error.)<br>og a record on-devic         | e and continue.                 |                     |                         |       |            |  |                   |
| <ul> <li>Always. (Discal<br/>If connection or dat</li> </ul>       | 'd if error.)<br>abase fails, discard s   | scan record and contin          | ue.                 |                         |       |            |  |                   |
| Custom auto-ne                                                     | ext delay in seco                         | nds 2                           |                     |                         |       |            |  |                   |
| Do not automatica                                                  | Illy reopen came                          | ra after scan.                  |                     |                         |       |            |  |                   |
| Disable Camera S                                                   | ican.                                     | 0                               | Intiona             | Ily Disable             | Cam   | era        |  |                   |
| Disable Manual S                                                   | can.                                      | U                               | puona               |                         |       | cia        |  |                   |
| Disable database                                                   | "Lookup".                                 |                                 | and                 | i Manual E              | Intry |            |  |                   |
| Enable Kiosk Mod                                                   | e (Learn More)                            |                                 |                     |                         |       |            |  |                   |

## What do I need to upload to the Database?

• The "Barcode Value" (column 1 of your imported CSV file) should be the item's UPC, SKU, or other identifying value. One database can

<sup>-----</sup>

hold all items to be picked, delivered, or received for many orders. The limit is 1 million rows.

 The "Response Test" (column 2) should be the Order Number or other value that lists all the items to be picked, delivered, or received. This column should ideally also include an item description so the app user has additional context. The mobile app user will enter or scan the Order Number to filter a view of only those items listed in the Order.

| 🗊 Pick-Deliver-Receive Lookup                       |       |          |        |            |       |  |  |  |  |
|-----------------------------------------------------|-------|----------|--------|------------|-------|--|--|--|--|
| 3                                                   |       |          |        |            |       |  |  |  |  |
| 14 values in case-insensitive database (ID 1247018) |       |          |        |            |       |  |  |  |  |
| Q Search                                            | + Add | & Import | Export | 🎽 AutoFill | Clear |  |  |  |  |
|                                                     |       |          |        |            |       |  |  |  |  |

## Search Barcode Values and Response

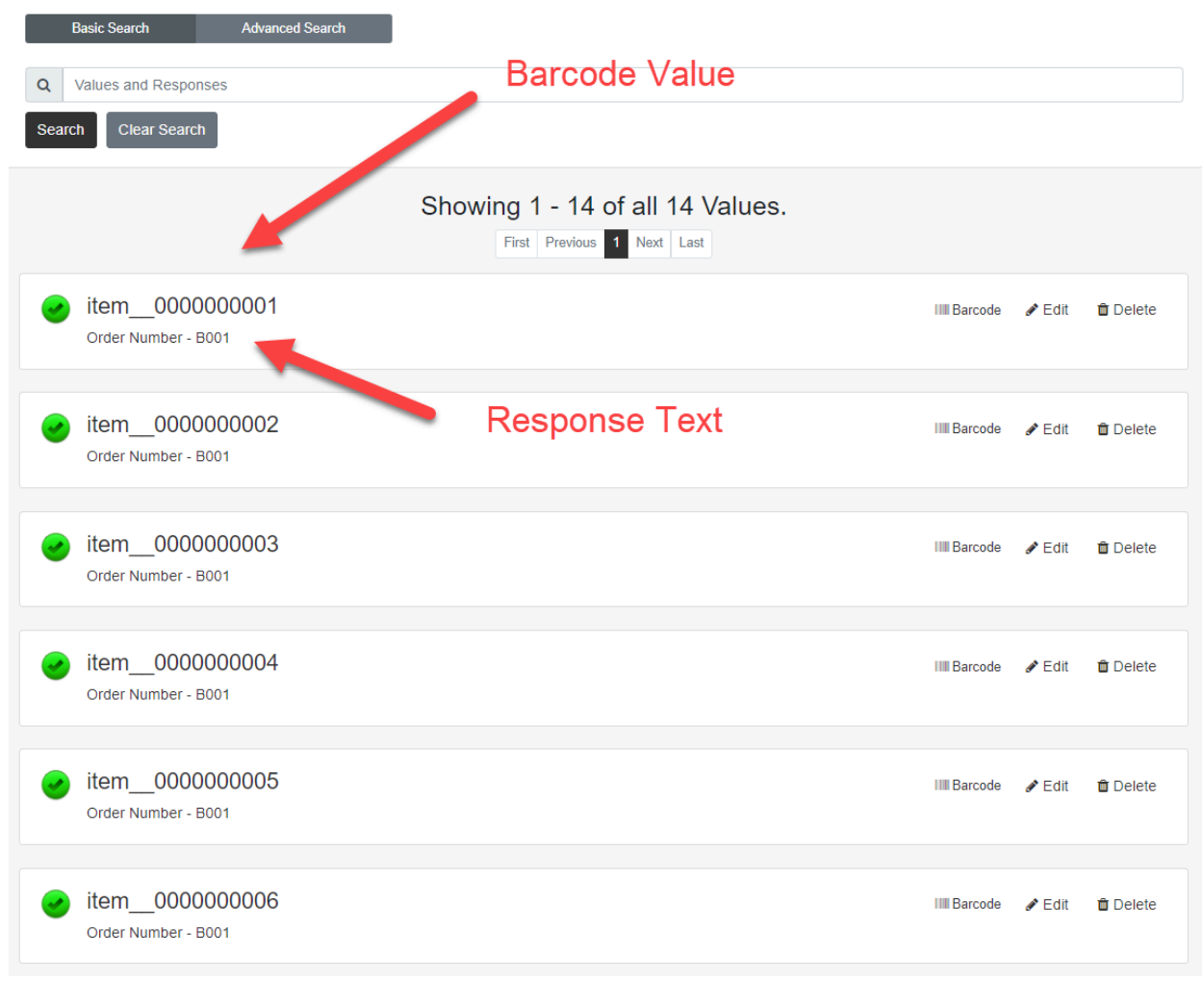